## SAMLレスポンスを取得する方法

トラブルシューティングのときにSPからSAMLレスポンスを確認したいとの要望を受けることがあります。SAMLレスポンスを取得する方法としてブラウ ザのJavaScriptを無効にすることでPOSTするデータを取得する方法がありますので、以下に手順を示します。

- 1. 対象のSPへアクセスし、DSを経由してIdPのログイン画面を表示します。
- 2. 末尾に記載した手順でJavaScriptを無効にします。
- 3. 続けてIdPで認証すると、SPにリダイレクトされるときに以下のページが表示されます。

Note: Since your browser does not support JavaScript, you must press the Continue button once to proceed.

- 4. 右クリックで表示されるメニューから「ページのソースを表示する」を選択してください。「input type="hidden" name="SAMLResponse" ~」 行の value の値がSAMLレスポンスとなります。
- 5. SAMLレスポンスの取得が完了したら、以下の手順の逆の操作を行い設定を元に戻してください。

Firefoxの場合は、以下の手順でJavaScriptを無効にできます。

1. アドレスバーに「about:config」を入力します。検索窓に「javascript.enabled」を入力すると現在の設定値が出てきますので、ダブルクリック してtrueからfalseに変更します。

Internet Explorerの場合は、以下の手順でJavaScriptを無効にできます。

- 1. インターネットオプションから「セキュリティ」タブを開きます。
- 2. レベルのカスタマイズをクリックし、スクリプト > アクティブスクリプト で「無効にする」を選択後、OKをクリックします。